# Travail à distance version Windows

#### 1. Initialisation Soft-Token

Pour initialiser votre Soft-Token, veuillez consulter avec votre navigateur (Internet Explorer/ Firefox/ Safari) le site:

#### https://ssl-vpn.healthnet.lu/totp Ce site ne fonctionne pas à l'intérieur du CHdN!

Veuillez introduire votre nom d'utilisateur et mot de passe Soft-Token que vous a été communiqué par le Secteur SI.

#### (Formulaire distribué par le Secteur SI)

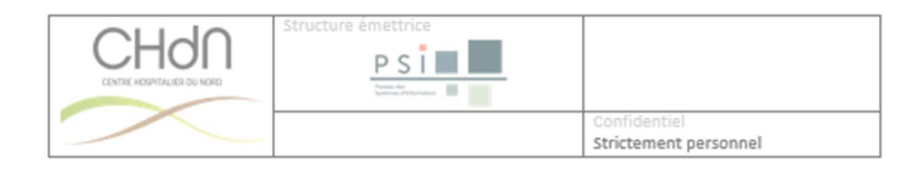

User

#### Remote Access Soft-Token

Ci-dessous, veuillez trouver votre nom d'utilisateur ainsi que le mot de passe pour initialiser votre Soft-Token.

Consultez le guide d'installation et d'utilisation de la connexion sécurisée de votre PC personnel vers votre PC du CHdN pour initialiser votre Soft Token sous <u>https://www.chdn.lu/fr/telework/</u>

Username: user

Password: pwd

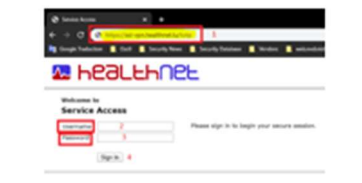

#### Remote Access Connexion Remote Desktop

Ci-dessous, veuillez trouver l'adresse pour vous connecter à votre PC.

Computer: 10.16.15.

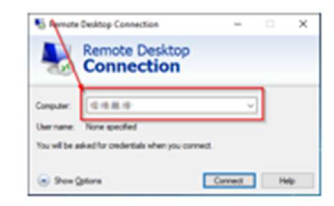

En cas de questions, n'hésitez pas à contacter notre « P.S.I - ServiceDesk » par courriel <u>servicedesk@chdn.lu</u> ou au par téléphone +352 81663456

| Service Access × +   ← → C S https://ssl-vpn.healthnet.lu/n   Image: Google Traduction Outil   Image: Google Traduction Outil | totp 1<br>s 📕 Security Database 📕 Vendors 📕 web.nvd.nist |
|----------------------------------------------------------------------------------------------------|----------------------------------------------------------|
|                                                                                                    | 2                                                        |
| Welcome to<br>Service Access<br>Username 2<br>Password 3                                                                      | Please sign in to begin your secure session.             |

Après le login, veuillez saisir un nouveau mot de passe entre 10 à 24 caractères minimum 1 uppercase, 1 lowercase et 1 digit

| 🚾 healthnet                                                        |                                          |                                      |  |  |
|--------------------------------------------------------------------|------------------------------------------|--------------------------------------|--|--|
| Modifier le mot de passe princ<br>Votre mot de passe doit être mod | <b>ipal</b><br>ifié. Vous devez créer un | nouveau mot de passe pour continuer. |  |  |
| Ancien mot de passe                                                | 1 .                                      | ]                                    |  |  |
| Nouveau mot de passe<br>Confirmer le mot de passe                  | 2                                        |                                      |  |  |
|                                                                    | Modifier le mot de passe                 | 3                                    |  |  |

Après ce changement du mot de passe, vous êtes automatiquement redirigé vers la page de login, veuillez introduire votre nom d'utilisateur ainsi que votre nouveau mot de passe.

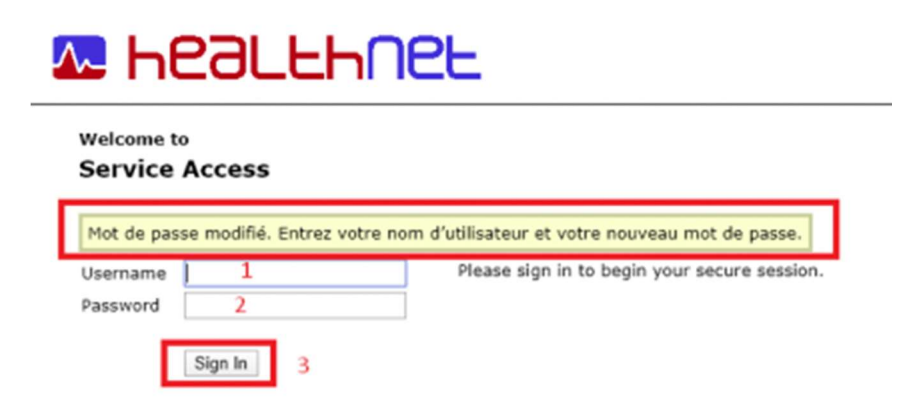

Après le login, vous êtes redirigé automatiquement vers une page qui contient un CodeQR et les informations pour l'initialisation du Soft-Token.

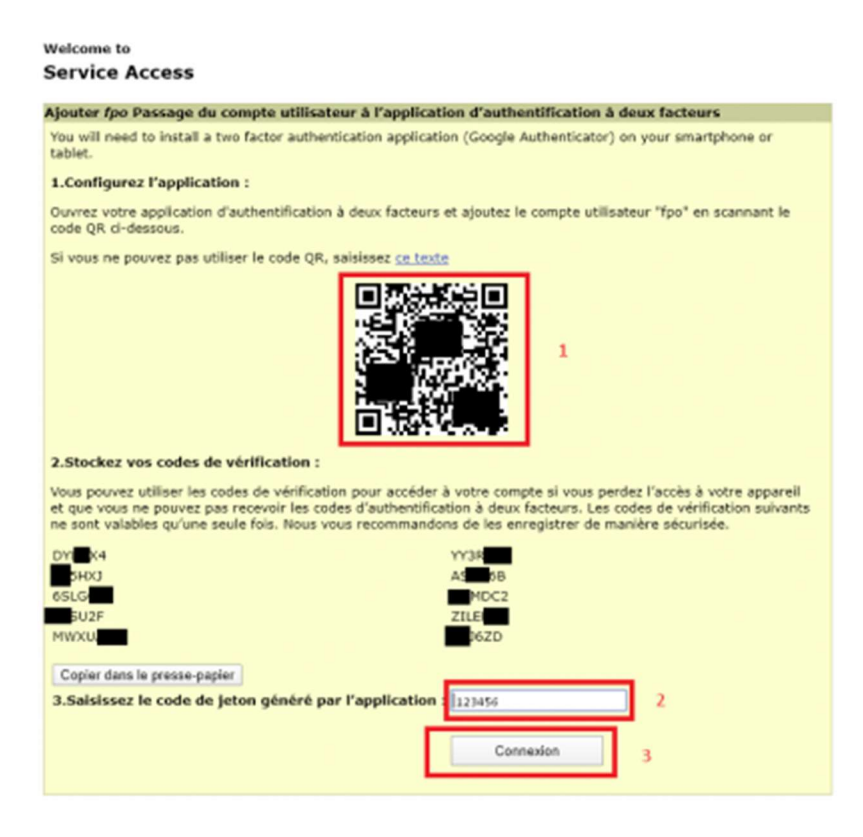

Veuillez télécharger et installer sur votre Smartphone (IOS ou Android) l'application Google Authenticator

en scannant ce code QR avec votre Smartphone android - vous êtes directement dirigé vers le téléchargement de l'application pour android:

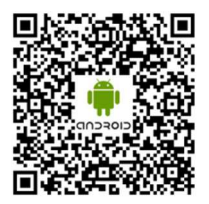

en scannant ce code QR avec votre Smartphone iOS (Apple) - vous êtes directement dirigé vers le téléchargement de l'application pour iOS:

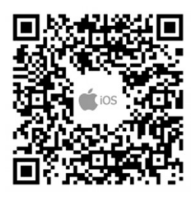

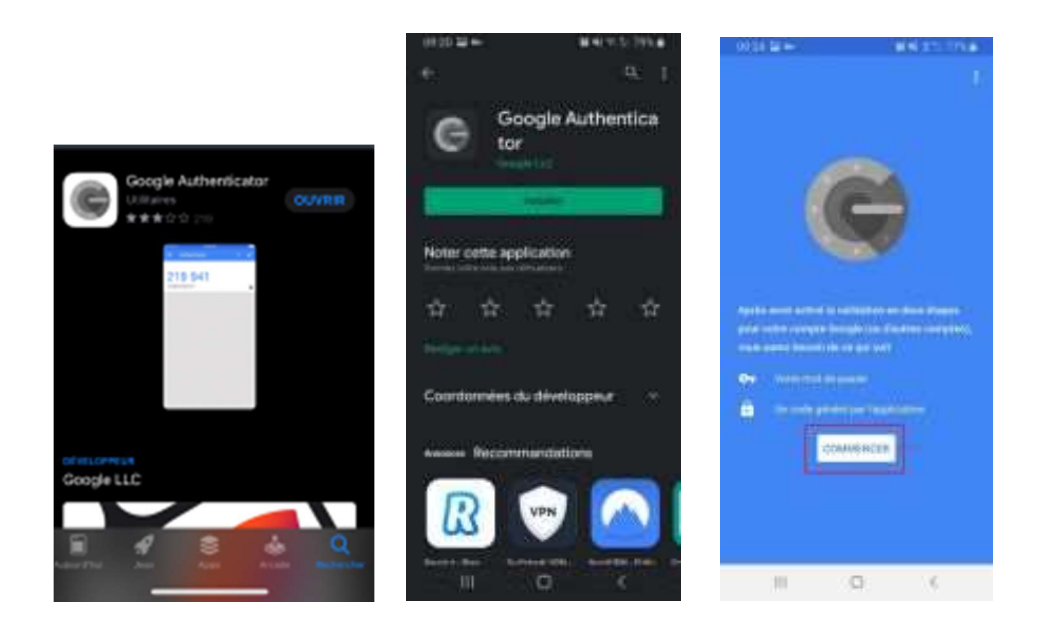

Si vous avez installé l'application sur votre smartphone veuillez lancer l'application et cliquer sur commencer puis scanner le CodeQR qui est affiché au site Web sur votre PC.

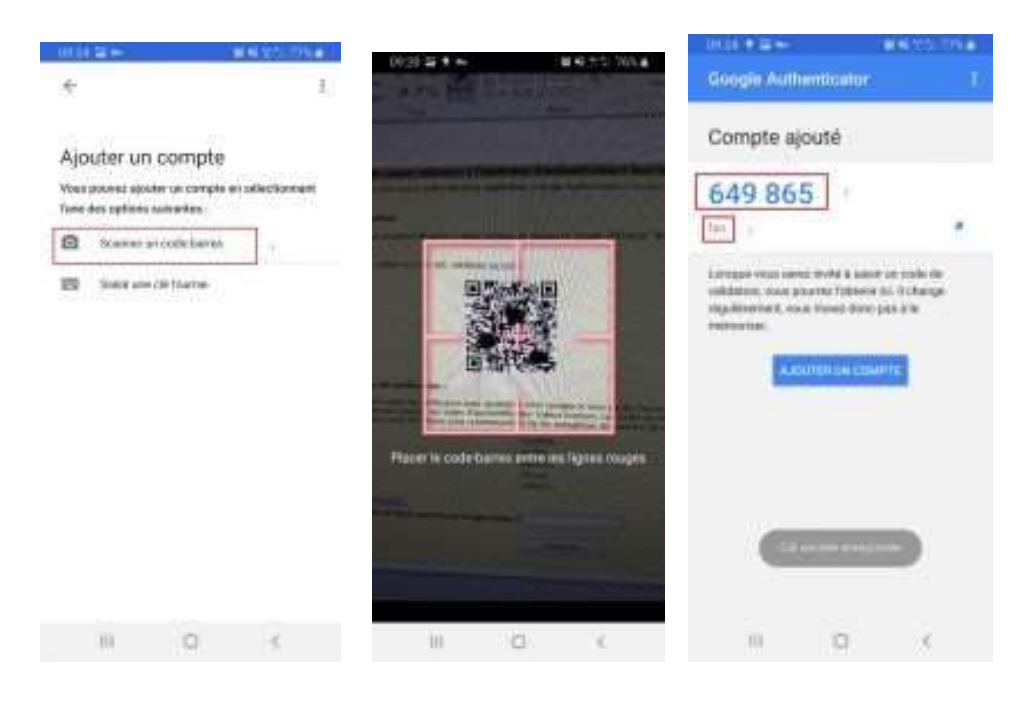

Veuillez introduire ces 6 digits dans la page ou vous avez scanné le Code QR - Champ 2 - puis cliquer Connexion:

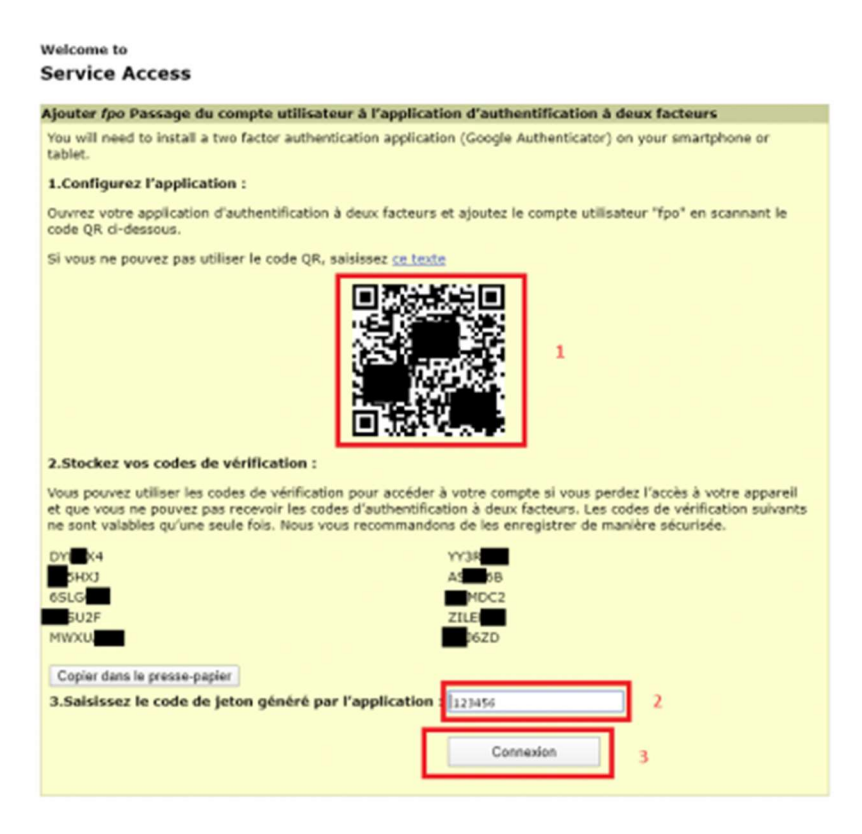

Après la connexion, vous êtes redirigé vers le site pour télécharger l'application Pulse Secure, veuillez télécharger l'exécutable Windows (64-bit)

| 🛛 неац | LHARE                                                 | Same Same Same Same |  |
|--------|-------------------------------------------------------|---------------------|--|
|        | Walanta ta Faalilisat Fadaga tadalar.                 |                     |  |
|        | Caracter 1                                            |                     |  |
|        | Puter Industry Climit Installer for Westweet (32-68)  | 0                   |  |
|        | The Public Secure (Elent Exchedur for Mindows (64,68) | 0                   |  |
|        | E Palve Envire Climit Includer for Hos                | 0                   |  |

Si vous n'êtes pas dirigé vers le site pour télécharger l'application Pulse Secure, veuillez télécharger l'exécutable directement ici:

| PulseSecurex64.msi                                                             |      |        |
|--------------------------------------------------------------------------------|------|--------|
| Do you want to save _wMedia_Software_PulseSocurex64.mai (16,6 M8) from chdnJu? |      | ×      |
| This type of file could harm your computer.                                    | Seve | Cancel |

#### 2. Installation de l'application Pulse Secure Client

Veuillez lancer l'exécutable téléchargé

.

*c* **i** 

.

~

| The _wMedia_Software_PubeSecurex64 (1),msi download has completed. | fan | Open folder | View downloads | × |
|--------------------------------------------------------------------|-----|-------------|----------------|---|
|                                                                    |     |             |                |   |

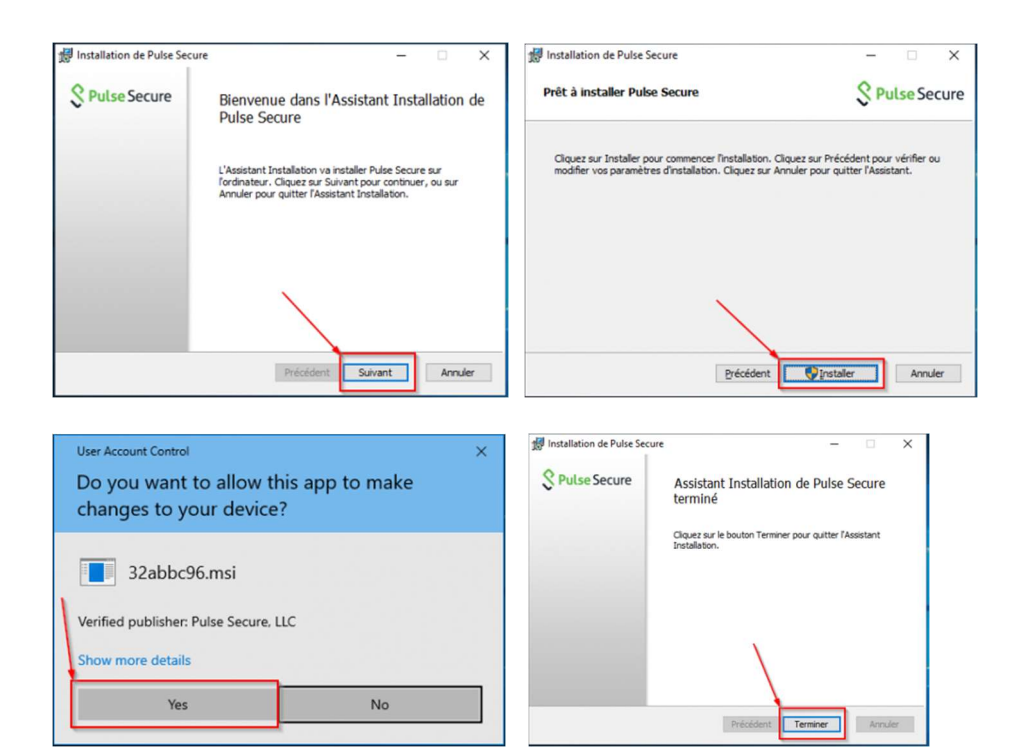

#### 3. Démarrage de l'application Pulse Secure

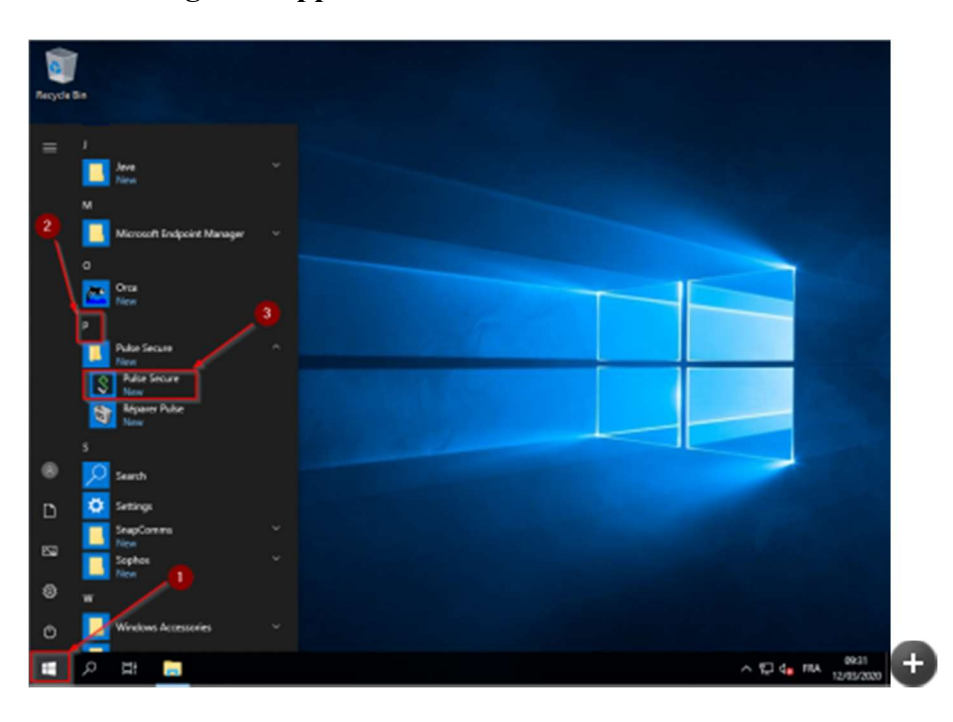

ou via la barre (tray) Windows

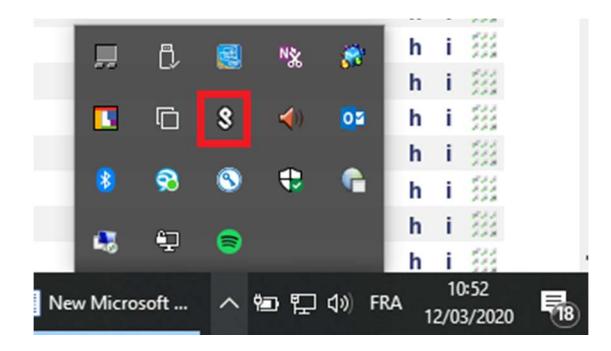

#### 4. Configuration de l'application Pulse Secure

Après le lancement de l'application Pulse Secure, veuillez configurer l'application:

| Secure −×                            | S Pulse Secure                                                                                                    |
|--------------------------------------|----------------------------------------------------------------------------------------------------|
| Fichier Alde                         | Ajouter une connexion X                                                                                                    |
| Sans Connexions                      | Type :<br>Policy Secure (UAC) ou Connect Secure (VPN)<br>Nom :<br>CHdN VPN Soft-Token 1<br>URL du serveur :<br>ssl-vpn.healthnet.luitotp 2<br>Connexion Ajouter Annuler |
| © 2010-2016 Pulse Secure, LLC Fermer | © 2010-2016 Putr 3 ure, LLC Fermer                                                                                                    |

### Nom: CHdN VPN Soft-Token

#### URL du serveur:

ssl-vpn.healthnet.lu/totp

#### 5. Connexion VPN

Après avoir configuré l'application Pulse Secure - veuillez établir la connexion

| Fichier Aide           |           |                                       |
|------------------------|-----------|---------------------------------------|
| Connexions             | (+ / x)   |                                       |
| CHdN VPN<br>Déconnecté | Connexion |                                       |
|                        |           |                                       |
|                        |           | Q Data Comme                          |
|                        |           | N Pulse Secure                        |
|                        |           | V Pulse Secure                        |
|                        |           | Connect to: ssl-vpn.healthnet.lu/totp |
|                        |           | Connect to: ssl-vpn.healthnet.lu/totp |
|                        |           | Connect to: ssl-vpn.healthnet.lu/totp |
|                        |           | Connect to: ssl-vpn.healthnet.lu/totp |

veuillez introduire votre nom d'utilisateur et votre mot de passe

que vous avez défini à l'initialisation de votre Soft-Token.

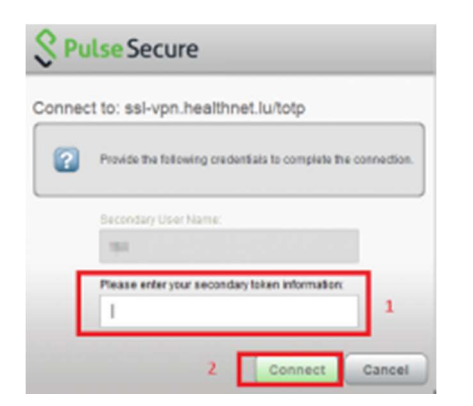

veuillez introduire les chiffres générés par l'application Mobile **Google Authenticator** sur votre Smartphone puis veuillez cliquer sur connect

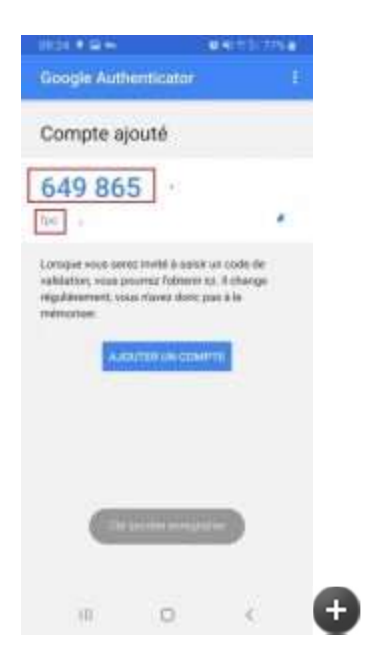

#### 6. Authentification Firewall

Après avoir établi la connexion VPN Healthnet - veuillez vous authentifier au Firewall du CHdN

Veuillez consulter avec votre navigateur (Internet Explorer/Firefox/Safari) le site:

#### http://fwauth.chdn.healthnet.lu

veuilllez ignorer ce message et poursuive l'accès à la page: Go on the webpage

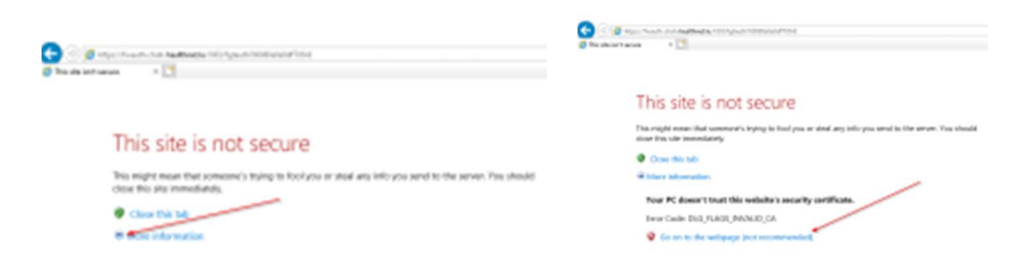

Veuillez introduire votre nom d'utilisateur et mot de passe Firewall (Formulaire distribué par le Secteur SI - modèle à droite)

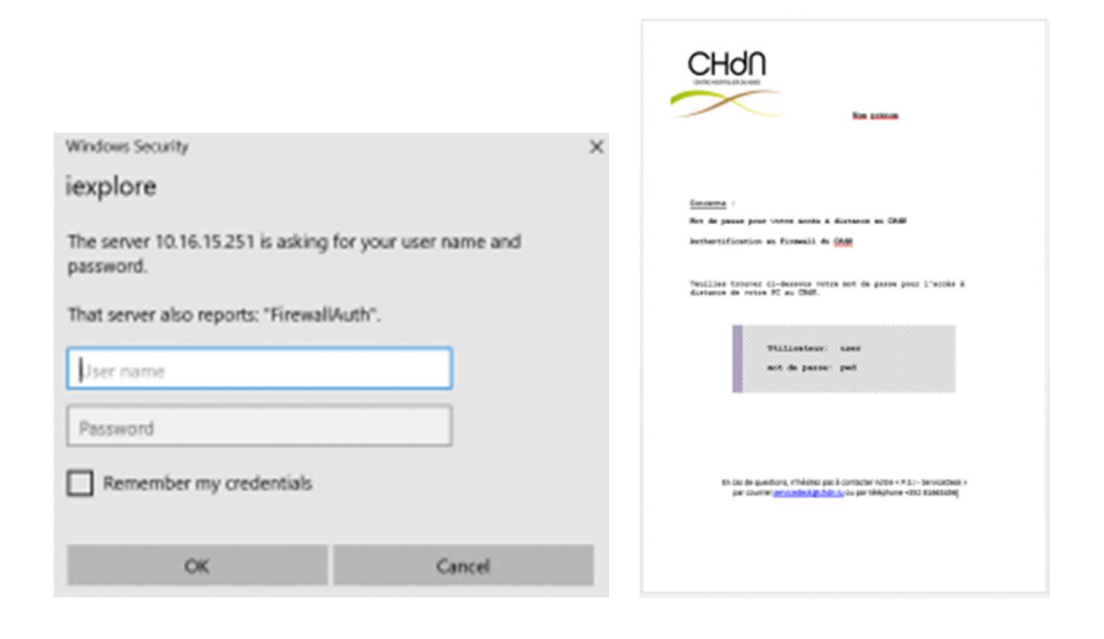

Si l'authentifcation a réussi - vous serez automatiquement dévié vers cette page:

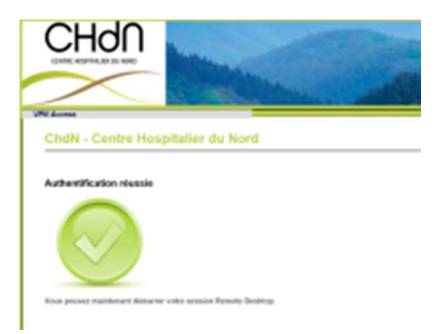

### 7. Connexion Remote Desktop vers votre PC professionnel

Après avoir établi la connexion VPN Healthnet et l'authentification Firewall du CHdN - veuillez lancer l'application **Remote Desktop Connection** 

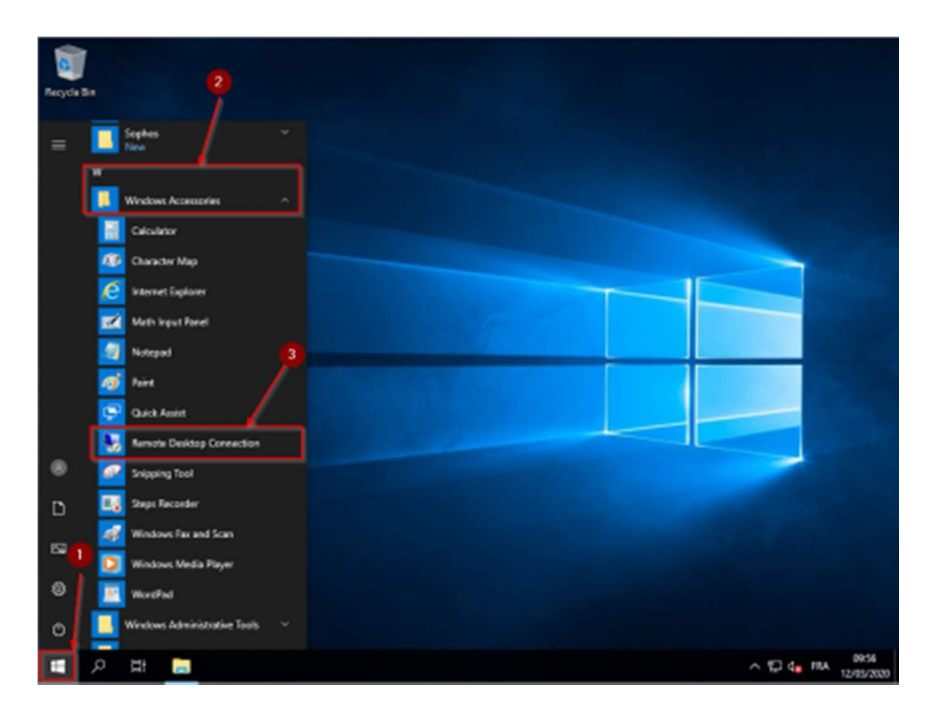

Veuillez introduire l'adresse pour vous connecter à votre PC.

(Formulaire distribué par le Secteur SI - modèle à droite)

et veuillez cliquer sur Connect

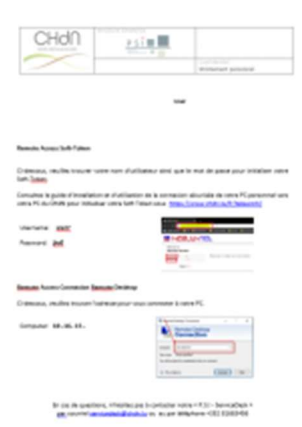

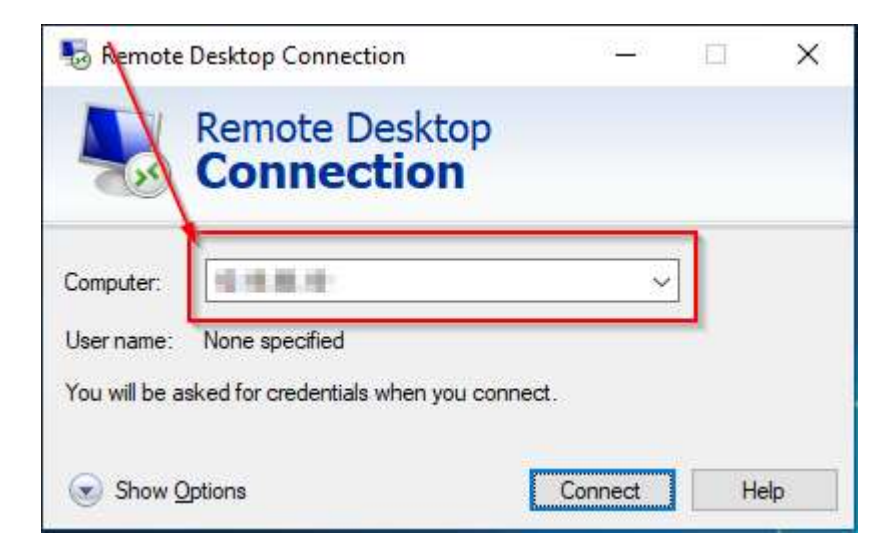

Veuillez introduire votre Login Windows CHdN

1. select More choices

| Windows Security               |                              | × |
|--------------------------------|------------------------------|---|
| Enter your credential          | s                            |   |
| These credentials will be used | to connect to 18.5.8 Bir 18. |   |
| See they als                   |                              |   |
| Password                       |                              |   |
| HOPITAL\                       |                              |   |
| Remember me                    |                              |   |
| More choices                   |                              |   |
|                                |                              |   |

#### 2 Select Use a different account

| Windows Security                                         | × |
|----------------------------------------------------------|---|
| Enter your credentials                                   |   |
| These credentials will be used to connect to when any we |   |
| Base officings and                                       |   |
| Password                                                 |   |
| HOPITAL\_                                                |   |
| Remember me                                              |   |
| More choices                                             |   |
| (8) HOPTAL                                               |   |
| Use a different account                                  |   |
|                                                          | - |

- 3. veuillez introduire votre nom d'utilisateur windows préfixé par **hopital**\
- (Si votre clavier ne dispose pas d'une touche "\" veuillez taper ALT+92)
- et votre mot de passe Windows

(Formulaire distribué à l'activation de votre login Windows par le Secteur SI - modèle à droite)

puis veuillez cliquer sur OK

| Windows Security                                          | <b>0</b> × |
|-----------------------------------------------------------|------------|
| Enter your credentials                                    |            |
| These credentials will be used to connect to              | WARN'S.    |
| hopital/ye ====                                           |            |
| ••••••                                                    | •          |
| Domain: hopital                                           | _          |
| Remember me                                               |            |
| More choices                                              |            |
| B HOPITAL                                                 |            |
| B Use a different account                                 |            |
| ок                                                        | Cancel     |
|                                                           |            |
| Paramétres de comessio<br>au domaine :<br>Neptat Adrictae |            |
| Non-athentor: added<br>Mot & passe: almost have           | - pine     |

Si vous n'avez plus cette fiche, respectivement si vous ne vous souvenez plus de votre mot de passe windows - veuillez contacter notre ServiceDesk pour réinitialiser votre mot de passe

l'écran de votre PC professionnel sera affiché sur votre PC personnel

# Les étapes 5, 6 et 7 sont à répéter à chaque connexion "Travail à distance"!

## Si vous rencontrez des problèmes lors de l'installation respectivement de la configuration

veuillez s.v.pl. télécharger l'application Teamviewer:

https://www.teamviewer.com/en/teamviewer-automatic-download/

veuillez installer temporairement l'application Teamviewer:

| 🔁 TeamViewer Setup                                                                     | -        |        | $\times$ |
|----------------------------------------------------------------------------------------|----------|--------|----------|
| Welcome to TeamViewer<br>Remote Support, unattended access, meetings and presentations |          |        |          |
|                                                                                        |          |        |          |
| How do you want to proceed?                                                            |          |        |          |
| Default installation                                                                   |          |        |          |
| O Custom installation - with unattended access support                                 |          |        |          |
| O Run only (one time use)                                                              |          |        |          |
| How do you want to use TeamViewer?                                                     |          | 2      |          |
| O Company / Commercial use                                                             |          |        |          |
| Personal / Non-commercial use                                                          |          | 3      |          |
| O Both of the above                                                                    |          |        |          |
| Show advanced settings                                                                 |          |        |          |
| License Agreement: By continuing, you agree to the terms of the license agreement.     | Accept - | finish |          |
|                                                                                        |          |        |          |

Veuillez contacter notre « P.S.I. - ServiceDesk »

par téléphone +352 8166 3456

et communiquer à l'agent du ServiceDesk votre ID et mot de Passe Teamviewer (case jaune) pour que l'agent du PSI ServiceDesk puisse se connecter à distance à votre PC personnel.

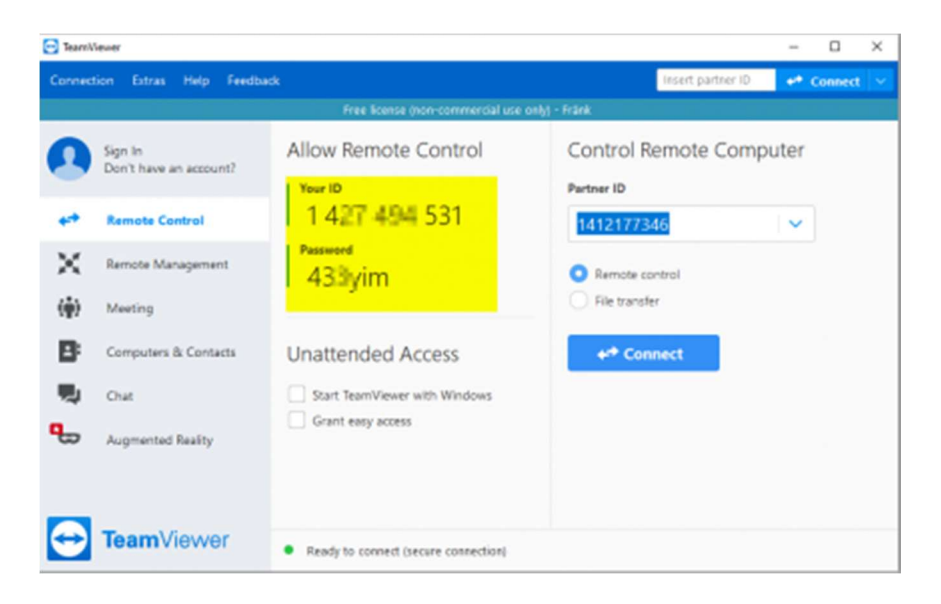

après l'intervention veuillez s.v.pl. désinstaller l'application Teamviewer!